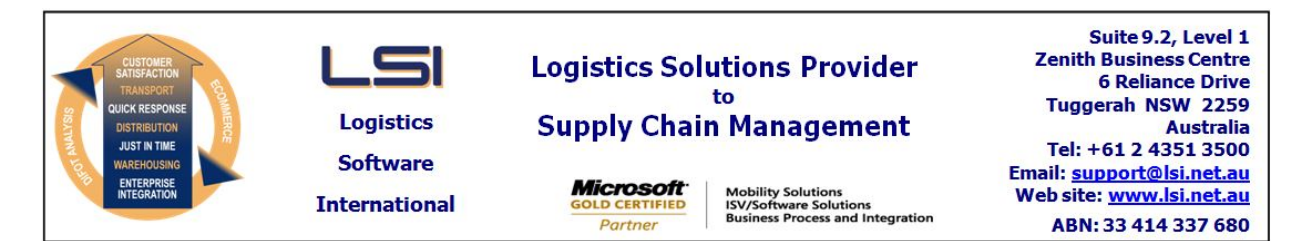

## iSupply software application - release advice - version 7.29.1.5

# Prerequisites - iSupply

Prerequisites - iSupplyRF

Microsoft .NET Compact Framework 3.5

iSupply version 7.29.1.4 Mic Microsoft .NET Framework 4.0 Microsoft Report Viewer 2010 SP1 SAP Crystal Reports Runtime Engine for .NET Framework 4

#### iSupply release and version details

iSupply version:7.29.1.5Release status:General releaseApplications released:iSupply, iSupplyWeb, iSupplyRF

This release must be installed to the test environment and user acceptance tested before installation to the live environment

# iSupply version 7.29.1.5 MSI path and name: SQL update scripts:

released 17/02/2009 (015506) http://www.lsi.net.au/files/versions/iSupply-7-29-1-5.zip DB7-29-1-5.sql

## **Release inclusions and notes**

| Job-no | Code | Details/remarks                                                                                                    |
|--------|------|----------------------------------------------------------------------------------------------------|
| 015471 | LS   | Company products import – process record types independently                                                                                                    |
| 015502 | LS   | iSupplyRF receiving, blind receiving, putaway, relocations, product enquiry, walkin orders, stock takeup – reduce server trips and holding open server connections |
| 015503 | LS   | iSupplyRF receiving, blind receiving, putaway, relocations, product enquiry, walkin orders, stock takeup – improve exception handling                              |
| 015507 | LS   | iSupplyRF receiving – rectify crash when getting next task                                                                                                    |
| 015508 | LS   | iSupplyRF receiving – rectify getting closed task as the next task                                                                                                 |
| 015509 | LS   | Shipment advice enquiry – exclude transfer data for warehouse same as receiving warehouse when drill down to warehouse transfer data                               |

#### New maintainable settings

| Setting                           | Details     |  |  |  |
|-----------------------------------|-------------|--|--|--|
| None                              | None        |  |  |  |
| Import/export file format changes |             |  |  |  |
| Transaction                       | Data fields |  |  |  |
| None                              | None        |  |  |  |
|                                   |             |  |  |  |

### <u>Notes</u>

Company Product Details--->Import Company Products Refer to iSupply help for changed record type requirements

#### iSupply install steps for this release when upgrading from iSupply version 7.29.1.4

#### **Preparation**

- 1. Ensure all users are logged out of iSupply and cannot log in.
- 2. Stop the eCS service on the server that runs it.
- 3. Stop any external processes that may access the iSupply database.
- 4. Make a backup copy of the iSupply SQL database.

### Application server (x86)

- 1. Uninstall the currently installed iSupply Windows version via Control Panel.
- 2. Uninstall the currently installed iSupply eCS Service version via Control Panel.
- 3. Install iSupply Windows 7-29-1-5.msi by running "setup.exe".
- 4. Ensure that the configuration file "C:\Program Files\LSI\iSupply Windows\iSupplyWindows.exe.config" has been updated with the server and database names.
- 5. Install iSupply eCS Service 7-29-1-5.msi by running "setup.exe".
- 6. Ensure that the configuration file "C:\Program Files\LSI\iSupply eCS Service
- \iSupplyeCSService.exe.config" has been updated with the server and database names.

## Application server (x64)

- 1. Uninstall the currently installed iSupply Windows version via Control Panel.
- 2. Uninstall the currently installed iSupply eCS Service version via Control Panel.
- 3. Install iSupply Windows 7-29-1-5 x64.msi by running "setup.exe".

4. Ensure that the configuration file "C:\Program Files\LSI\iSupply Windows\iSupplyWindows.exe.config" has been updated with the server and database names.

- 5. Install iSupply eCS Service 7-29-1-5 x64.msi by running "setup.exe".
- 6. Ensure that the configuration file "C:\Program Files\LSI\iSupply eCS Service
- $\label{eq:service} \ensuremath{\mathsf{viSupplyeCSService.exe.config}}\xspace \ensuremath{\mathsf{has}}\xspace \ensuremath{\mathsf{been}}\xspace \ensuremath{\mathsf{viSupplyeCSService.exe.config}}\xspace \ensuremath{\mathsf{viSupplyeCSService.exe.config}}\xspace \ensuremath{\mathsf{has}}\xspace \ensuremath{\mathsf{been}}\xspace \ensuremath{\mathsf{viSupplyeCSService.exe.config}}\xspace \ensuremath{\mathsf{viSupplyeCSService.exe.config}}\xspace \ensuremath{\mathsf{has}}\xspace \ensuremath{\mathsf{been}}\xspace \ensuremath{\mathsf{viSupplyeCSService.exe.config}}\xspace \ensuremath{\mathsf{viSupplyeCSService.exe.config}}\xspace \ensuremath{\mathsf{viSupplyeCSService.exe.config}}\xspace \ensuremath{\mathsf{viSupplyeCSService.exe.config}}\xspace \ensuremath{\mathsf{viSupplyeCSService.exe.config}}\xspace \ensuremath{\mathsf{viSupplyeCSService.exe.config}}\xspace \ensuremath{\mathsf{viSupplyeCSService.exe.config}}\xspace \ensuremath{\mathsf{viSupplyeCSService.exe.config}}\xspace \ensuremath{\mathsf{viSupplyeCSService.exe.config}}\xspace \ensuremath{\mathsf{viSupplyeCSService.exe.config}}\xspace \ensuremath{\mathsf{viSupplyeCSService.exe.config}}\xspace \ensuremath{\mathsf{viSupplyeCSService.exe.config}}\xspace \ensuremath{\mathsf{viSupplyeCSService.exe.config}}\xspace \ensuremath{\mathsf{viSupplyeCSService.exe.config}\xspace \ensuremath{\mathsf{viSupplyeCSService.exe.config}\xspace \ensuremath{\mathsf{viSupply$
- 7. NGEN iSupply Windows
- 7.1. Place the files "ngen.exe" and "NGENiSupplyWindows.bat" into iSupply's installation directory (Default: "C:\Program Files\LSI\iSupply Windows\Client\").
  7.2. Run the NGENiSupplyWindows.bat from command prompt as an Administrator
- 8. NGEN iSupply eCS Service
- 8.1. Place the files "ngen.exe" and "NGENiSupplyeCSService.bat" into iSupply's installation directory (Default: "C:\Program Files\LSI\iSupply eCS Service\Client\").
- 8.2. Run the "NGENiSupplyeCSService.bat" from command prompt as an Administrator

## Web server (x86)

- 1. Uninstall the currently installed iSupply Web Services version via Control Panel.
- 2. Uninstall the currently installed iSupply Web version via Control Panel.
- 3. Install iSupply Web Services 7-29-1-5.msi by running "setup.exe".
- 4. Ensure that the configuration file "C:\inetpub\wwwroot\iSupplyWebServices\Web.config" has been updated with the server and database names.
- 5. Install iSupply Web 7-29-1-5.msi by running "setup.exe".
- 6. Ensure that the configuration file "C:\inetpub\wwwroot\iSupplyWeb\Web.config" has been updated with the URL of the iSupplyWebServices.

## Web server (x64)

- 1. Uninstall the currently installed iSupply Web Services version via Control Panel.
- 2. Uninstall the currently installed iSupply Web version via Control Panel.
- 3. Install iSupply Web Services 7-29-1-5 x64.msi by running "setup.exe".
- 4. Ensure that the configuration file "C:\inetpub\wwwroot\iSupplyWebServices\Web.config" has been updated with the server and database names.
- 5. Install iSupply Web 7-29-1-5 x64.msi by running "setup.exe".
- 6. Ensure that the configuration file "C:\inetpub\wwwroot\iSupplyWeb\Web.config" has been updated with the URL of the iSupplyWebServices.

## Database server

1. Run the following database update script(s) (using SQL Server Management Studio) to update the iSupply database: DB7-29-1-5.sql.

## **Finalisation**

- 1. Test run iSupply.
- 2. Start the eCS service on the server that runs it.
- 3. Start any external processes that may access the iSupply database.
- 4. Allow users to login to iSupply.